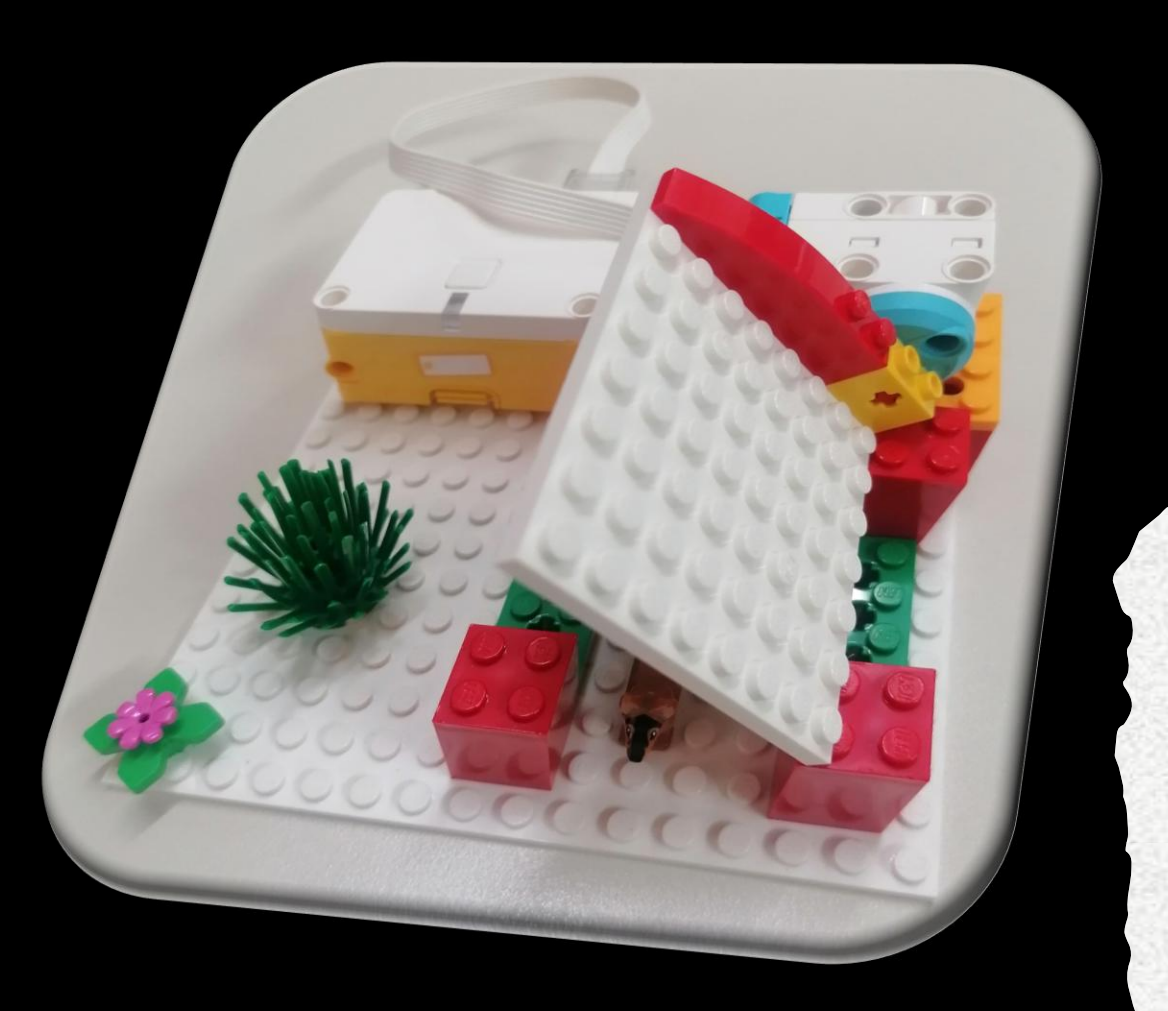

# LEGO<sup>®</sup> Education SPIKE Essential

É um conjunto de ferramentas de aprendizagem para alunos dos 6 aos 10 anos de idade. Combina peças clássicas e peças eletrónicas LEGO com *software* fácil de utilizar para ensinar os alunos a resolver problemas e a pensar de forma divertida.

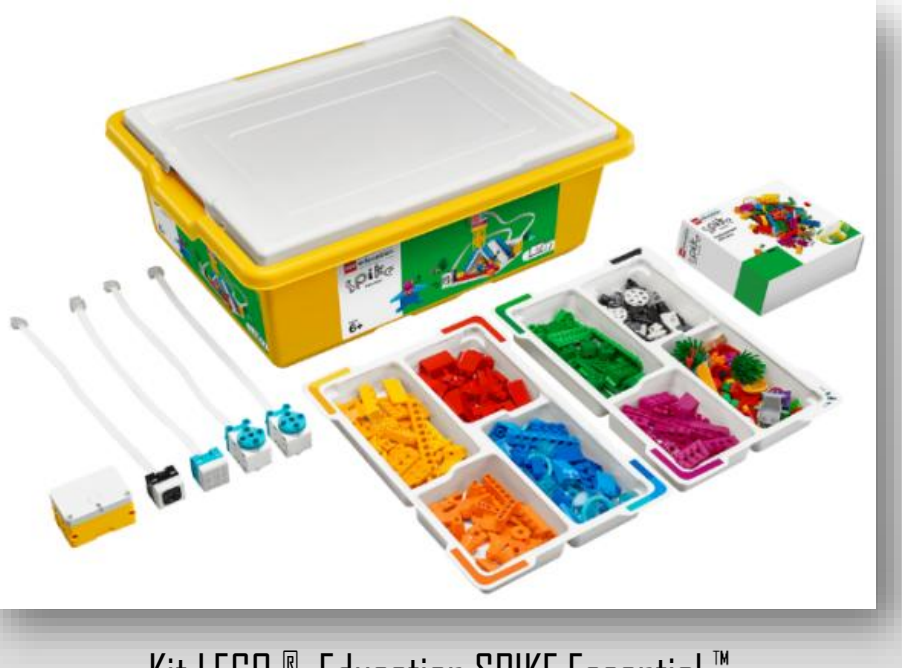

Ciências da Comp

Região Autónoma d

de Educação, Ciência e Tecnologia

Kit LEGO <sup>®</sup> Education SPIKE Essential <sup>™</sup>

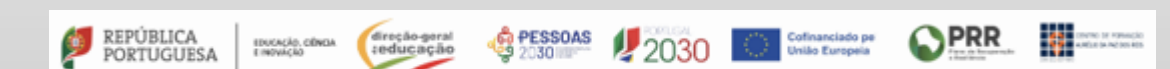

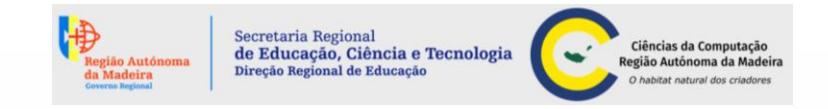

### Hardware

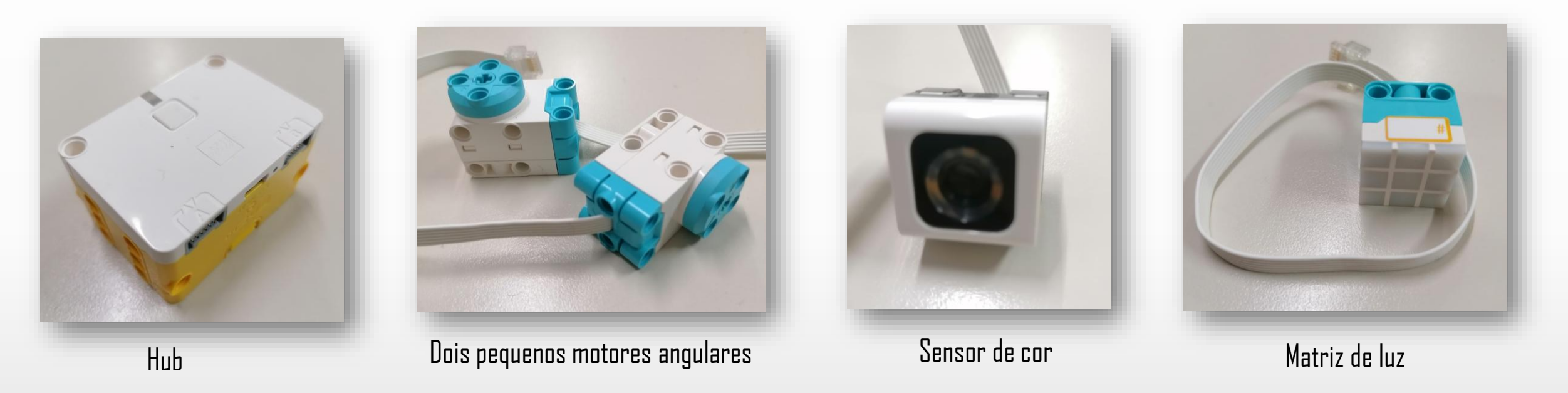

O Hub inteligente tem 2 portas entrada/saída, conetividade Bluetooth, giroscópio de 6 eixos e uma bateria recarregável de iões de lítio com carregamento micro USB.

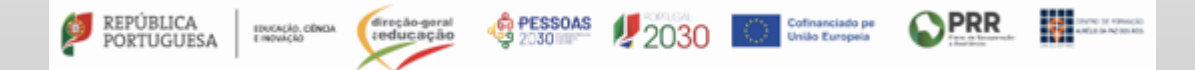

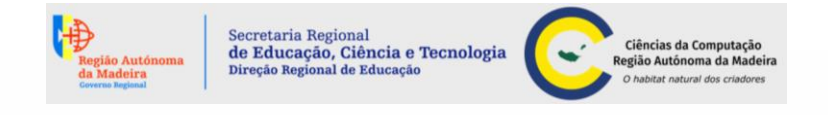

Este robô inovador *SPIKE Essential* irá ajudar os alunos a desenvolver os conceitos STEAM (*Science, Technology, Engineering, Arts, Mathematics*) aplicando temas do nosso quotidiano.

Para além de adquirirem conceitos das ciências da computação e de engenharia de design, também desenvolverão suas habilidades de alfabetização, matemática e socioemocionais à medida que transformam conceitos científicos em realidade.

A sua programação de bloco é baseada em ícones e palavras com hardware simples.

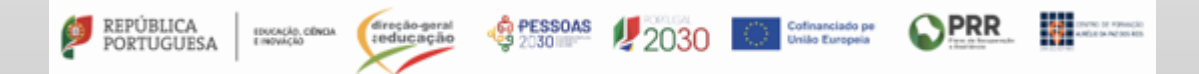

Desenvolve o pensamento crítico, a criatividade e o trabalho colaborativo nas seguintes áreas:

- ciências;
- tecnologia;
- engenharia;
- matemática;
- programação;
- robótica;
- design.

REPÚBLICA PORTUGUESA

EDUCAÇÃO, CÊNCIA E INDVAÇÃO

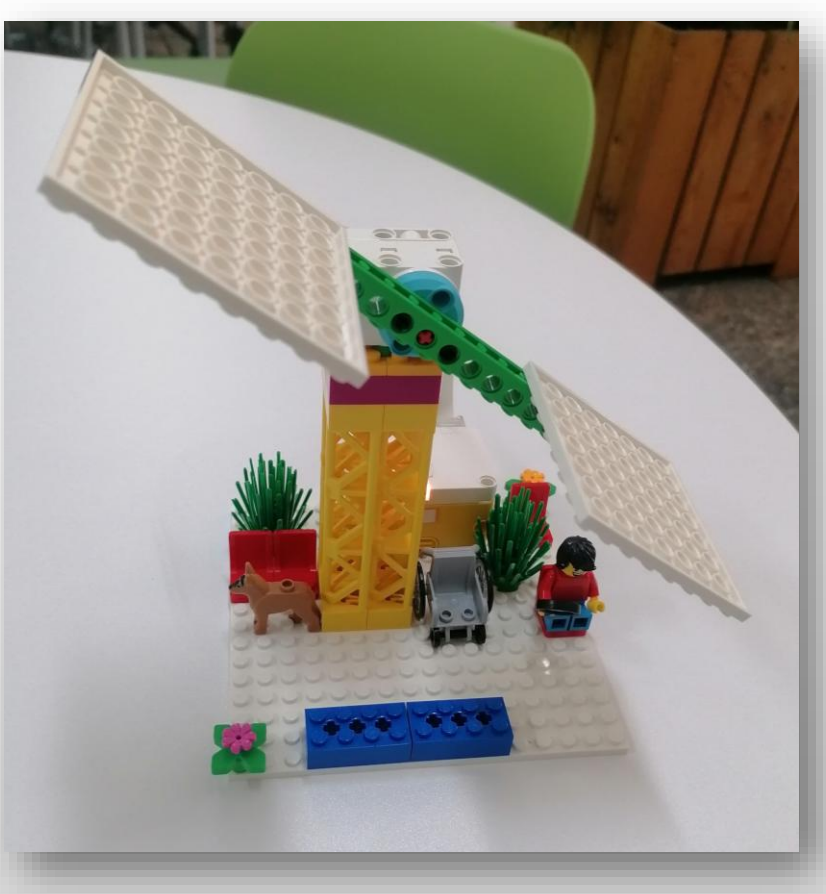

Secretaria Regional de Educação, Ciência e Tecnologia Direcão Regional de Educação

Ciências da Computaçã Região Autónoma da Ma

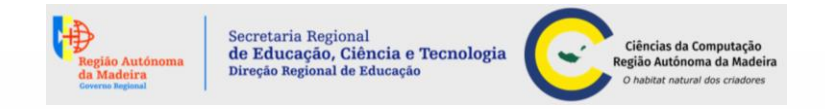

### Principais habilidades de pensamento computacional

| Habilidade                | Ajuda-o                                                                                                | Exemplos reais do dia-a-dia                                                                                                    |
|---------------------------|----------------------------------------------------------------------------------------------------|----------------------------------------------------------------------------------------------------|
| Decomposição              | Dividir os problemas em partes<br>mais pequenas para explicar ou<br>resolver o problema<br>facilmente. | Arrumar a mochila da escola para o dia seguinte:<br>verificar quais são às disciplinas; buscar os manuais e<br>os cadernos; o estojo e colocar dentro da mochila.                                                                                                    |
| Generalização             | A ser capaz de usar padrões<br>para chegar a uma solução.                                              | Os círculos de repetição são um tipo de padrão geométrico simples.                                                                                                    |
| Pensamento<br>algorítmico | Visualizar e organizar as<br>medidas necessárias para<br>alcançar o resultado desejado.                | Preparar uma refeição: encontrar os ingredientes,<br>enxaguar o legumes, cortar os legumes, adicionar água<br>no tacho, adicionar temperos e os legumes, colocar ao<br>lume para cozinhar e, finalmente, servir a refeição.<br>Este processo passo-a-passo permite: criar e<br>implementar uma solução para um problema. |

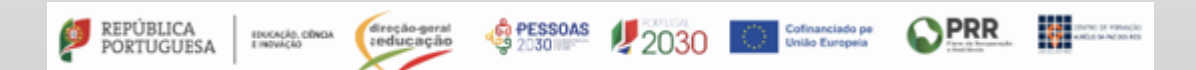

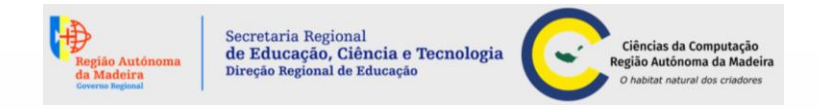

### Principais Habilidades de Pensamento Computacional

| Habilidade               | Ajuda-o                                                                                 | Exemplos reais do dia-a-dia                                                                                                    |
|--------------------------|-----------------------------------------------------------------------------------------|----------------------------------------------------------------------------------------------------|
| Avaliação e<br>depuração | Avaliar e detetar erros<br>na solução.                                                  | Resolução de um cálculo matemático.                                                                                                    |
| Pensamento<br>abstrato   | Explicar a solução<br>escolhida e<br>conceptualizar<br>a ideia com o mínimo<br>detalhe. | Para descrever uma bicicleta, usamos como detalhes, tem duas<br>rodas, uma na frente da outra. Detalhes como o tipo e a cor<br>acrescentam interesse, mas não são obrigatórios. O<br>pensamento abstrato é o processo de identificar detalhes<br>específicos para criar uma representação de uma ideia que<br>queremos transmitir. |

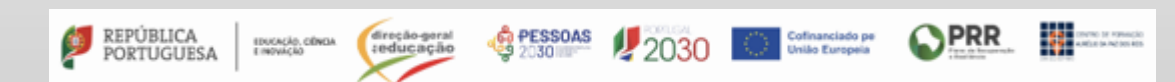

PRR

ofinanciado pe

Aceder ao LEGO Education SPIKE nos links abaixo para criar projetos online ou fazer download do software para o seu dispositivo para produzir projetos.

### **LEGO Education SPIKE**

**Download do software** 

REPÚBLICA

PORTUGUESA

EDUCAÇÃO, CÊNCIA E INFORMAÇÃO

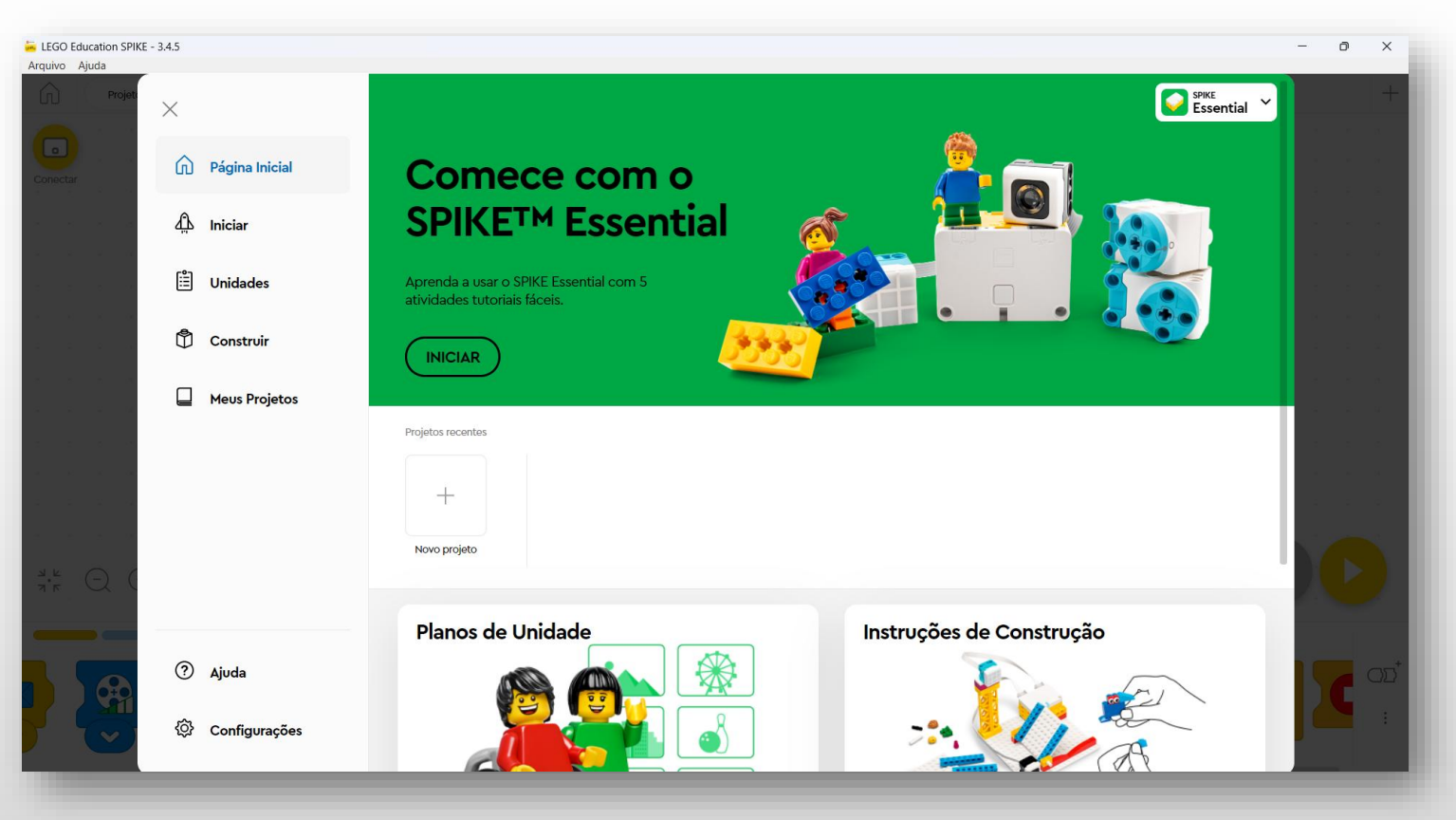

Secretaria Regional

Direção Regional de Educação

de Educação, Ciência e Tecnologia

Ciências da Computação

bitat natural dos o

Região Autónoma da Madeira

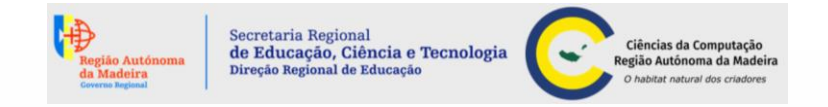

Enviro 18 Manualo Antico (A.N.) NO 501 AD

**PRR** 

Iniciar

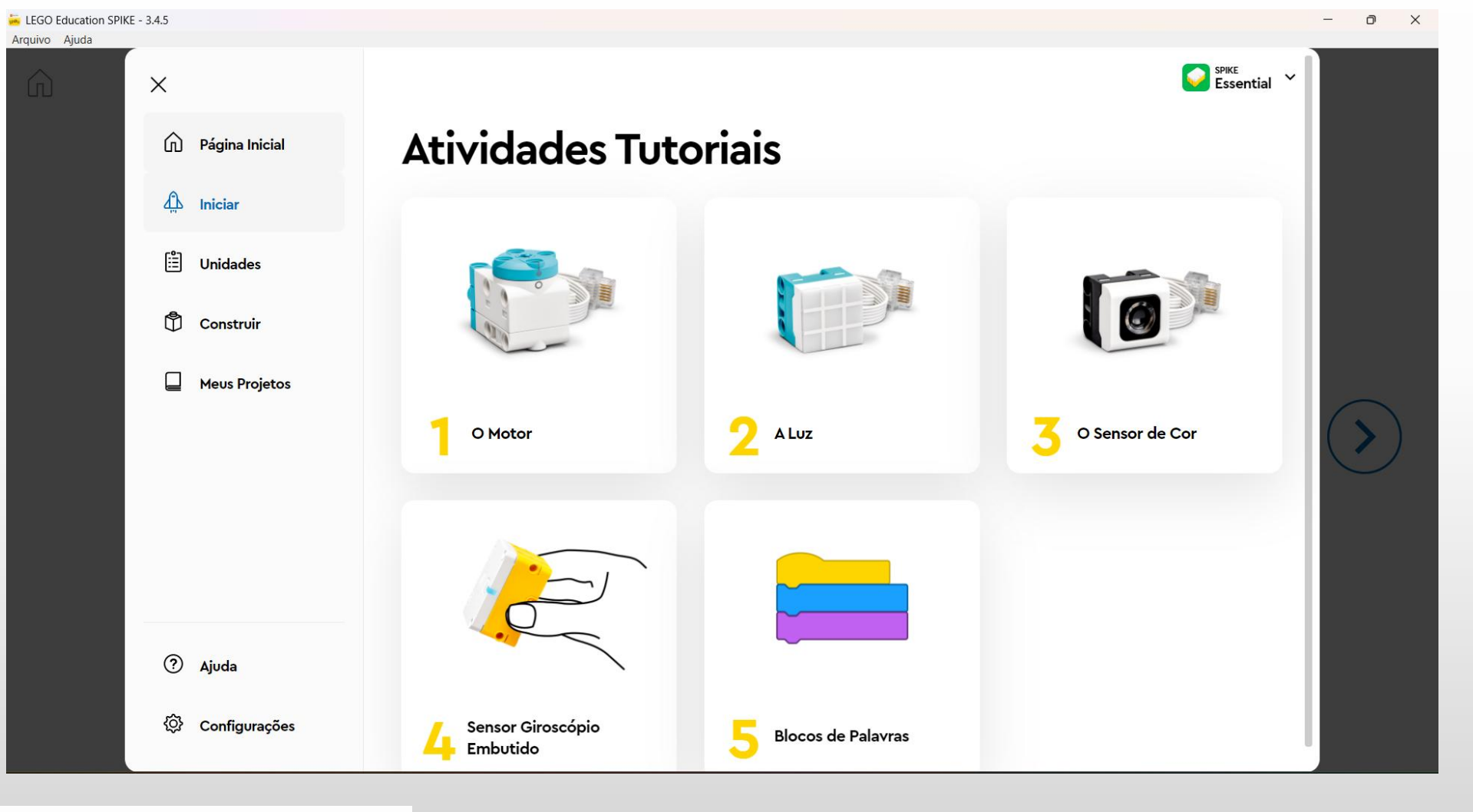

PORTUGUESA UNAAG CÓNIA (Ireção-geral enducação 2030) 2030 Contranciado pe

**PRR** 

Cofinanciado pel

allo Funnela

### Unidades

• 11 unidades

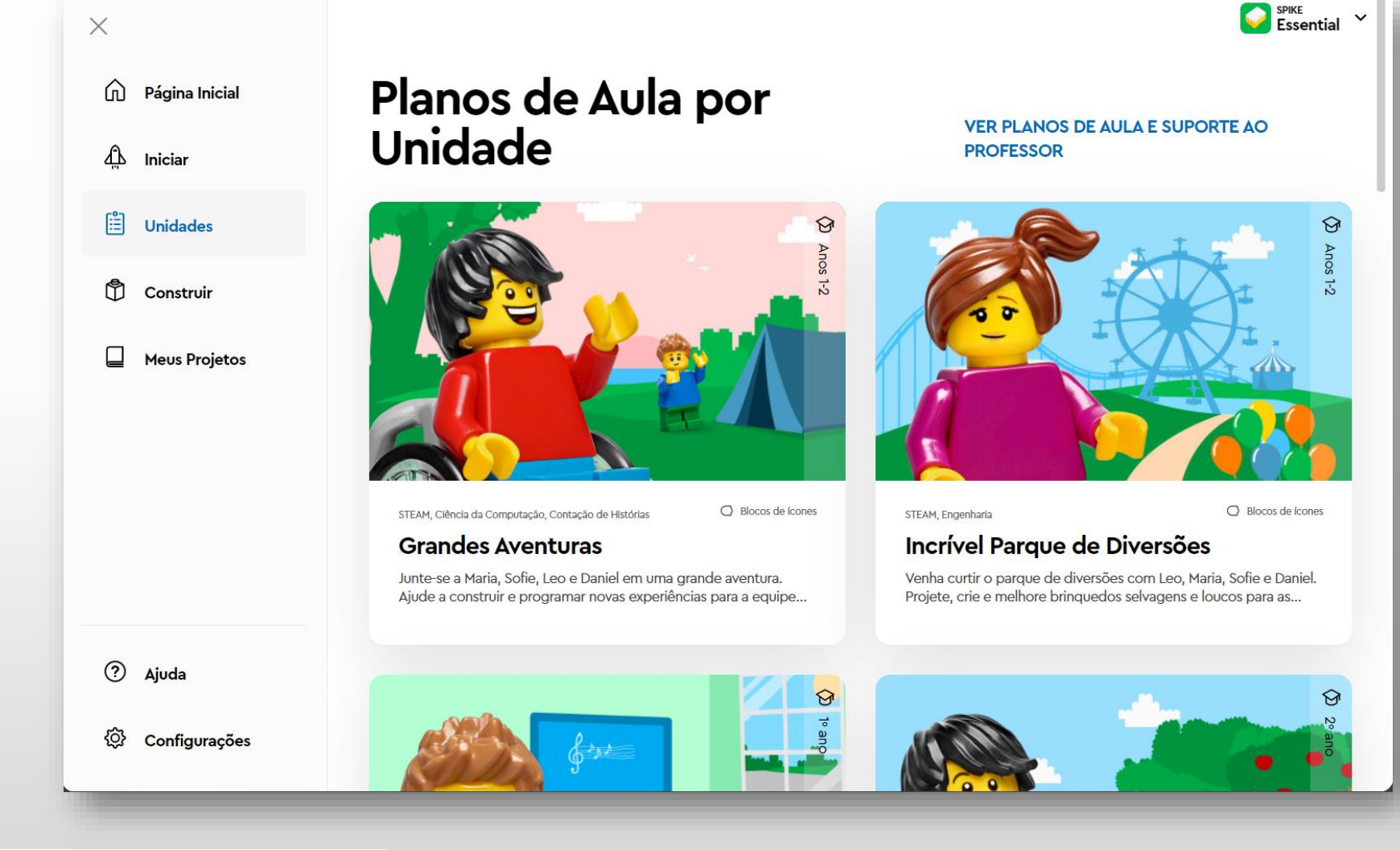

Secretaria Regional de Educação, Ciência e Tecnologia Direção Regional de Educação

Ciências da Computação Região Autónoma da Madeira O habitat natural dos criadores

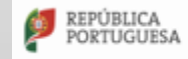

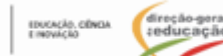

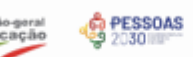

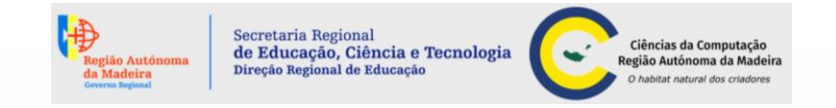

Enviro 18 Manualo Antico (A.N.) NO 501 AD

Construir

• 30 construções

Instruções de construções

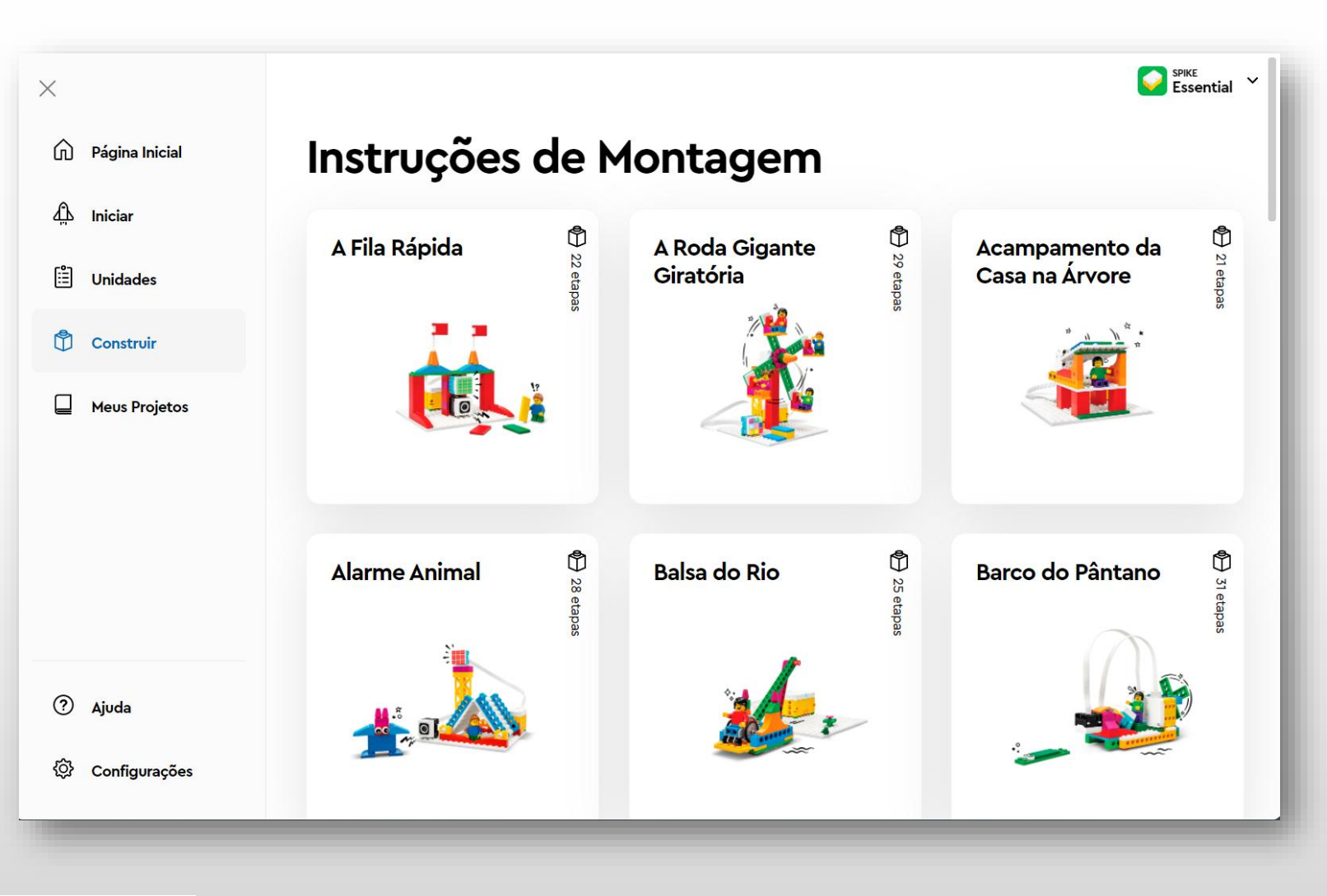

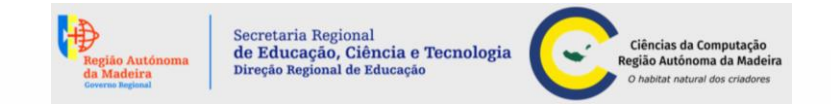

**Meus projetos** 

| ×                |                                                             |                                 | SPIKE<br>Essent |
|------------------|-------------------------------------------------------------|---------------------------------|-----------------|
| n Página Inicial | Meus Projetos                                               |                                 |                 |
| ஹ் Iniciar       | Q Buscar                                                    | SELECIONAR TUDO EXCLUIR DUPLICA | R RENOMEAR      |
| 🗄 Unidades       |                                                             |                                 |                 |
| D Construir      |                                                             |                                 |                 |
| Meus Projetos    | O Motor 1<br>há 20 horas<br>Passeio de Barco<br>há 20 horas |                                 |                 |
| ? Ajuda          |                                                             |                                 |                 |
|                  |                                                             |                                 |                 |

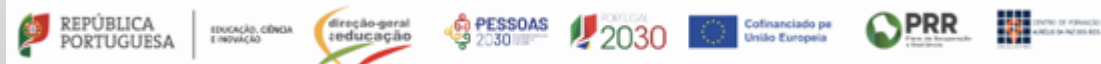

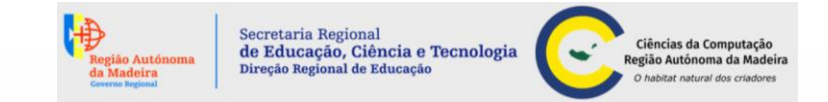

### Criar um novo projeto

ø

Pode ser das seguintes maneiras:

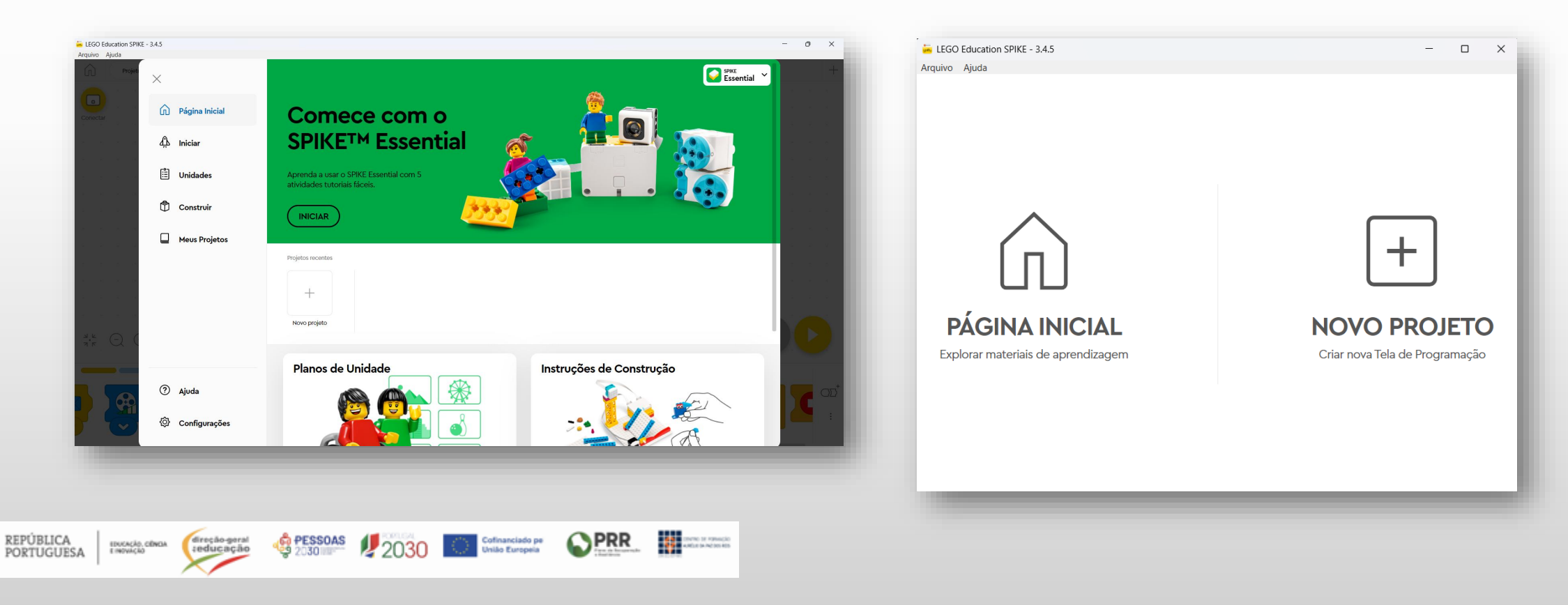

### Criar um novo projeto

Pode escolher a opção de linguagem desejada: blocos de ícones ou blocos de palavras

Secretaria Regional de Educação, Ciência e Tecnologia

nal de Educação

Ciências da Computaçã Região Autónoma da Mad

| -1 |
|----|
|    |
|    |
|    |
|    |

O software não converte automaticamente seu código de um tipo de linguagem de programação para outro.

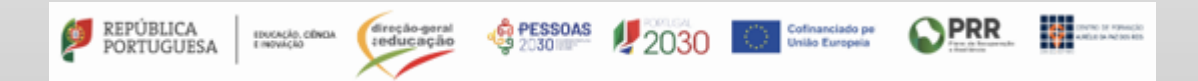

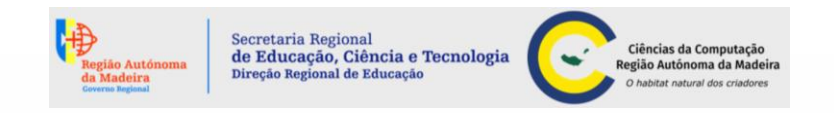

AND IN NO. 10 PERMICIO AND IN NO. 10 PERMICIO

**PRR** 

### Área de trabalho

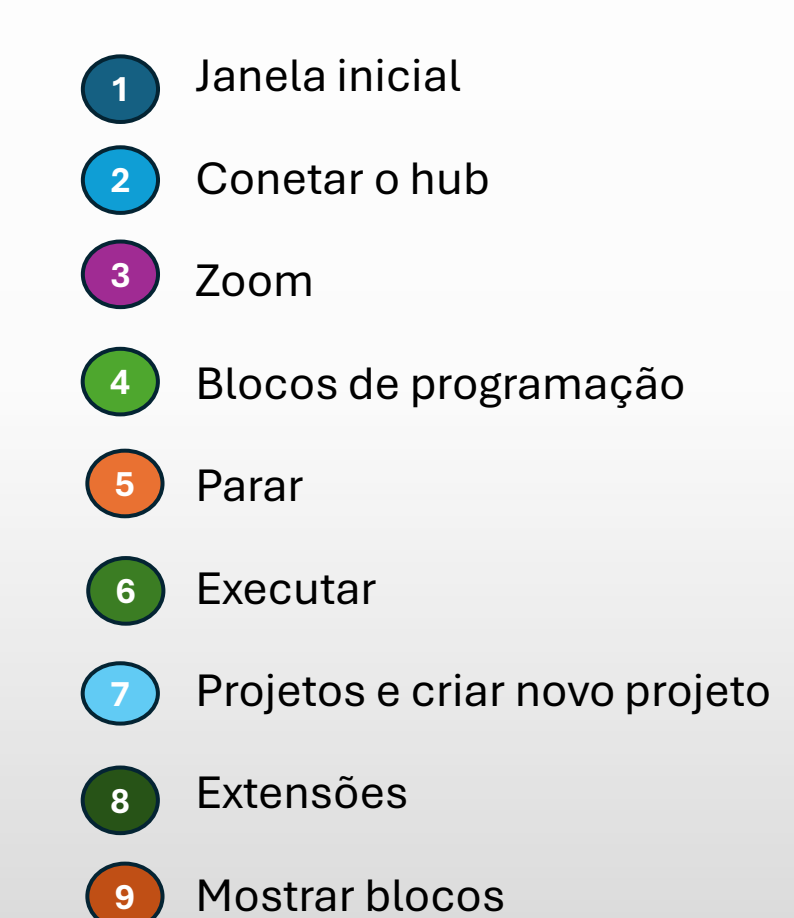

PORTUGUESA

direção-geral teducação

EDUCAÇÃO, CÊNCIA E INOVÁÇÃO PESSOAS

2030

Cofinanciado pel União Europeia

|   | EGO        | Educatio   | on SPIKE | - 3.4. | 5 |   |        |   |      |        |   |  |     |   |     |   |     |   | _        |   | ×              |
|---|------------|------------|----------|--------|---|---|--------|---|------|--------|---|--|-----|---|-----|---|-----|---|----------|---|----------------|
| 1 | Ŵ          | E          | xemplo   |        |   |   | : ×    |   | Exer | nplo 2 |   |  | : × |   |     |   |     |   |          | 7 | +              |
|   |            |            |          | •      |   |   |        |   |      |        |   |  |     |   |     |   |     |   |          |   |                |
|   | Conecta    | ar         | •        | •      |   |   |        |   |      |        | • |  |     |   |     |   |     |   |          |   |                |
|   |            |            |          |        |   |   |        |   |      |        |   |  |     |   |     |   |     |   |          |   |                |
|   |            |            |          |        |   |   |        |   |      |        |   |  |     |   |     |   |     |   |          |   |                |
|   | · ·        |            |          | •      | • |   |        |   |      |        |   |  |     |   |     |   |     |   |          | 6 |                |
|   |            |            |          |        |   |   |        |   |      |        |   |  |     |   |     |   |     |   |          |   |                |
| 3 | 2 F<br>7 F | $\bigcirc$ | (+)      |        |   |   | →<br>¤ | < |      |        |   |  |     |   |     | 5 |     |   |          | L | /              |
|   |            |            |          |        |   |   |        |   |      |        |   |  |     |   |     |   |     |   |          |   | 8              |
|   |            |            |          |        | 5 |   |        |   |      |        |   |  |     | • | S F |   | ζ   | H | Ħ        |   | $OD^{\dagger}$ |
| 4 |            |            |          |        |   | A | 1      |   |      |        |   |  |     | 0 |     |   | / ( |   | <u>ت</u> |   | :              |
|   |            |            |          |        |   |   |        |   |      |        |   |  |     |   |     |   |     |   |          |   | 9              |
|   |            |            |          |        |   |   |        |   |      |        |   |  |     |   |     |   |     |   |          |   |                |

Linguagem por blocos de ícones

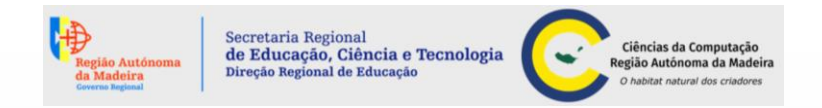

### Área de trabalho

PORTUGUESA

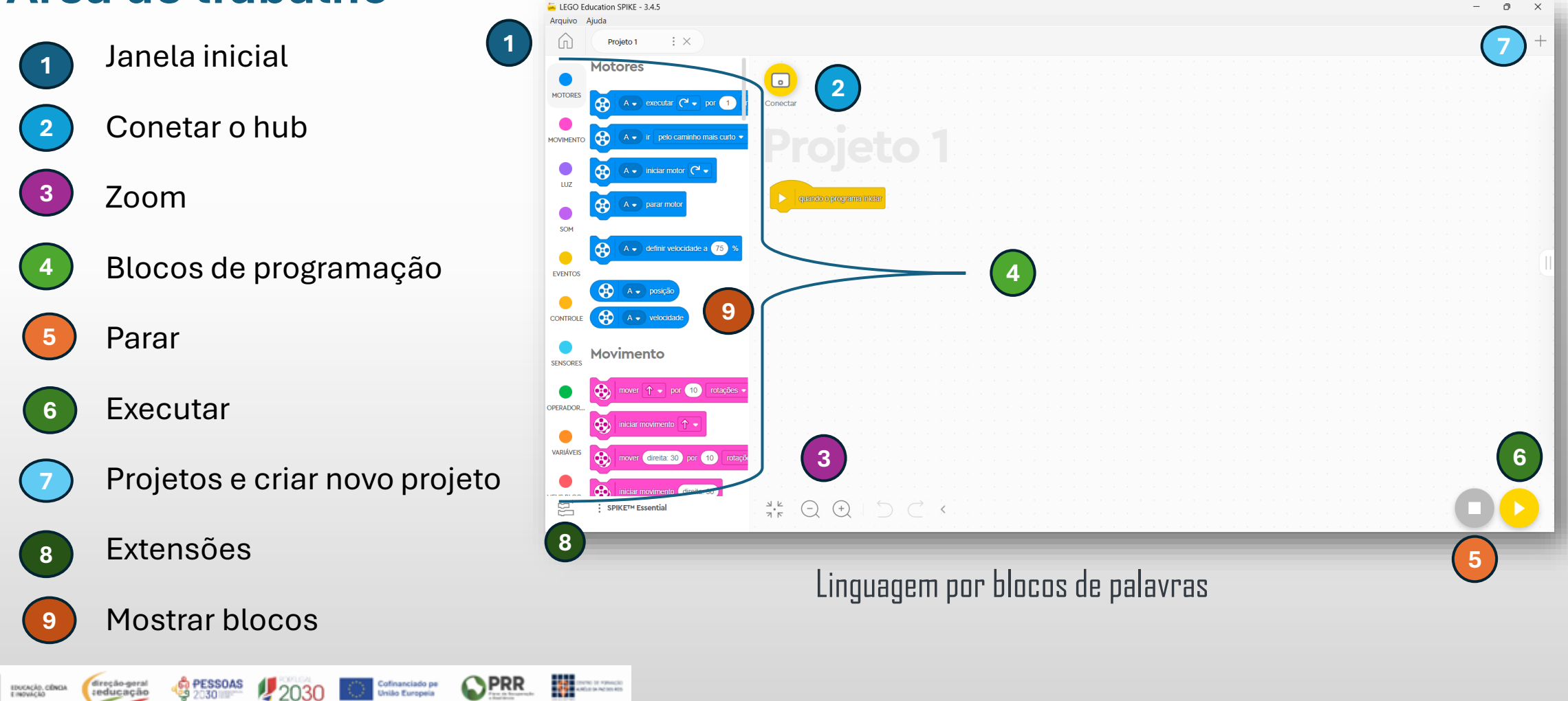

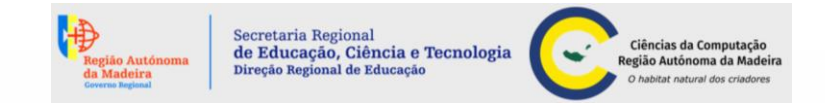

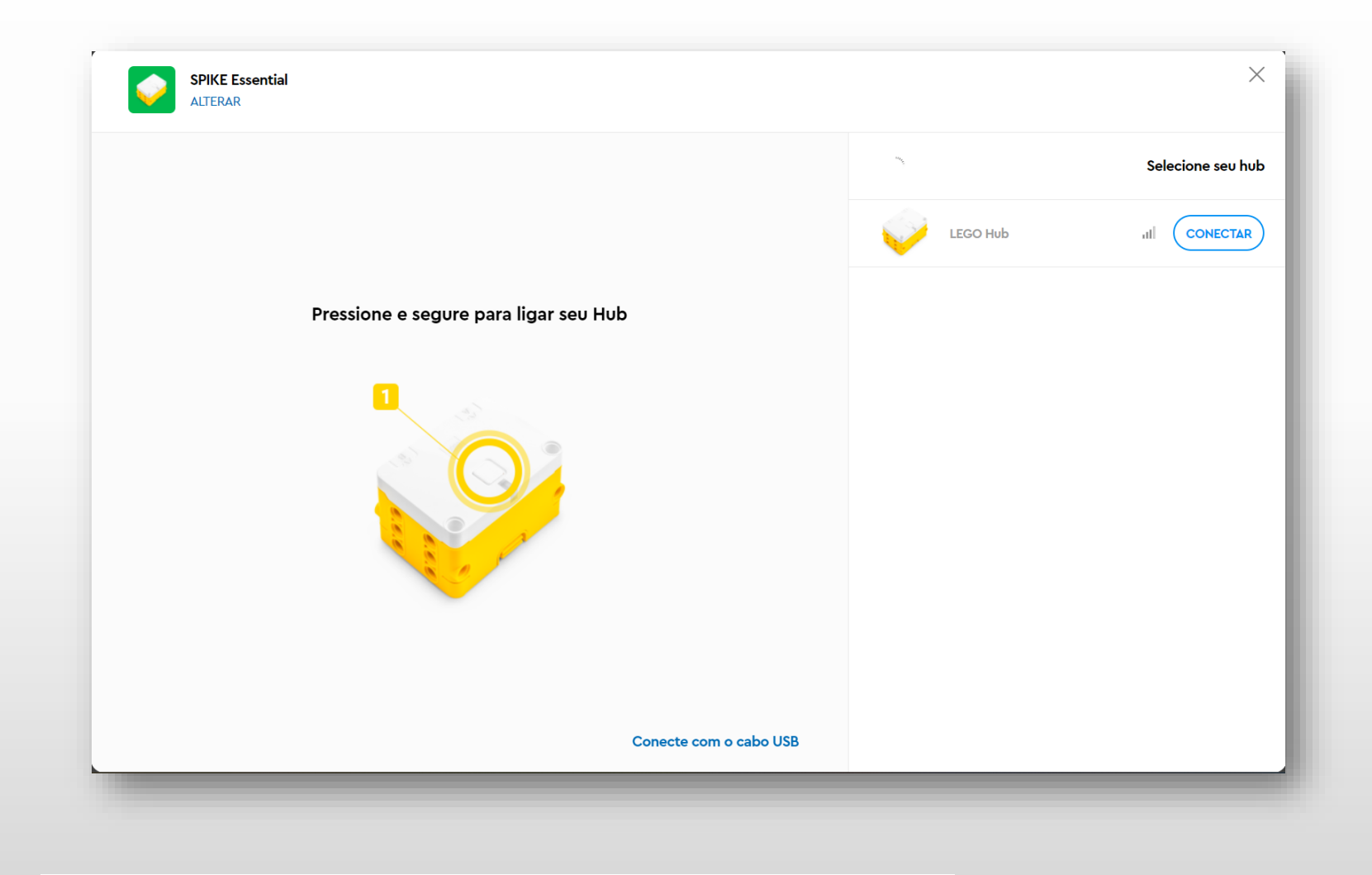

Cofinanciado pe União Europeia **PRR** 

AND IN NO. 10 POWER

PORTUGUESA

direção-geral seducação

EDUCAÇÃO, CÊNCIA E INOVAÇÃO PESSOAS 2030

2030

Conetar o hub por Bluetooth ou com o cabo USB

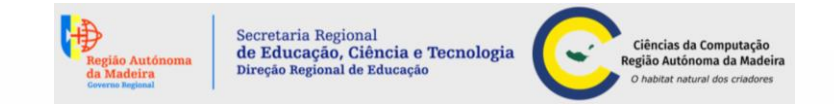

### **Conceitos básicos de codificação**

#### Sequência

• É um conjunto de etapas executadas por uma ordem específica. Por exemplo, preparar uma sandes.

#### Loop (repetição)

 Repetição de uma instrução, um número especificado de vezes ou para sempre. Por exemplo o semáforo: ele circula através das três cores para organizar o trânsito.

#### **Evento**

• Ocorrências que determinam quando um conjunto de blocos de codificação é executado. Por exemplo, no shopping, o sensor de movimento deteta quando alguém aproxima-se da porta e abre.

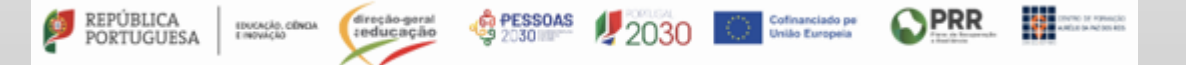

### Linguagem por blocos de ícones

A linguagem blocos de ícones tem cinco categorias principais:

- Eventos (amarelo);
- Motores (azul);
- Luz (roxo escuro);
- Som (roxo claro);
- Controlo (laranja).

No exibir extensões de blocos temos:

- Monitor (verde);
- Gráfico (verde);
- Movimento (rosa).

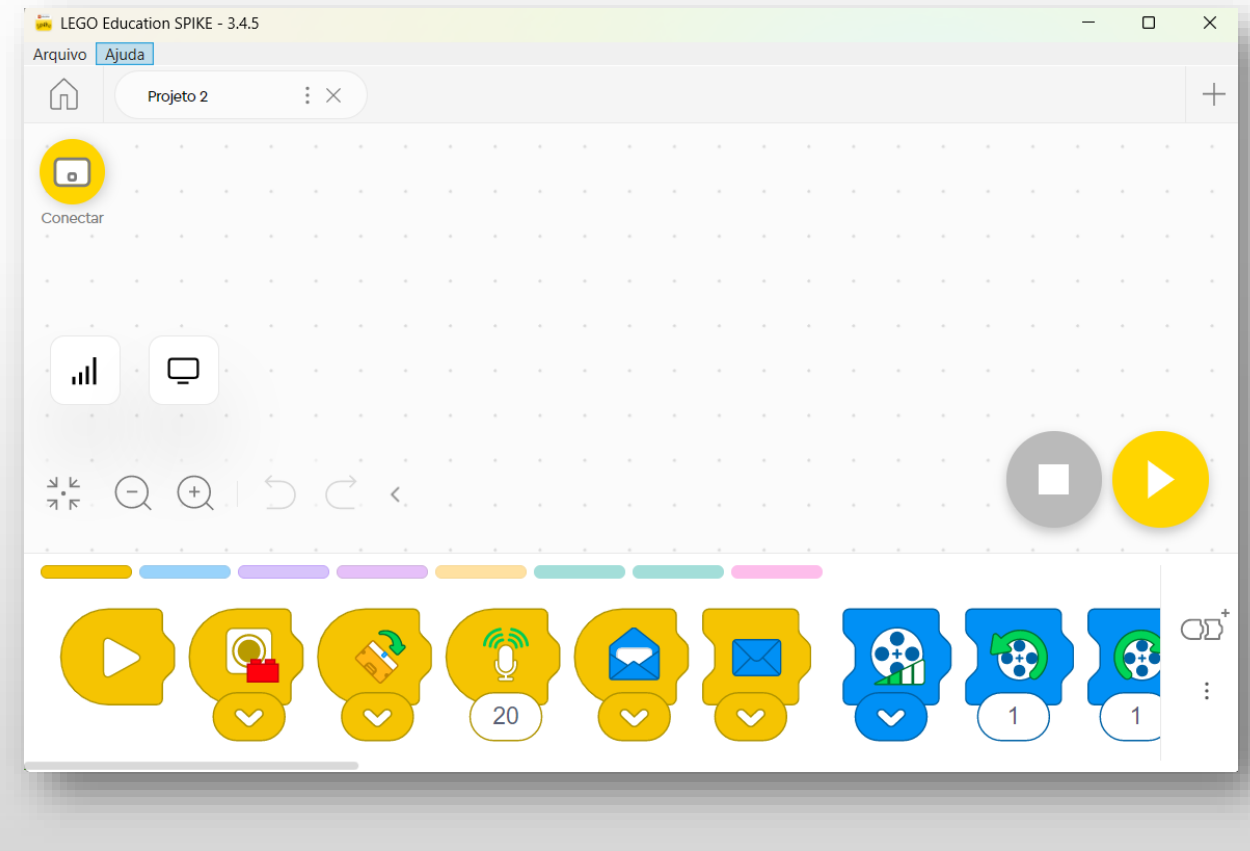

Secretaria Regional

de Educação, Ciência e Tecnologi

al de Educação

Ciências da Comp

Região Autónoma da

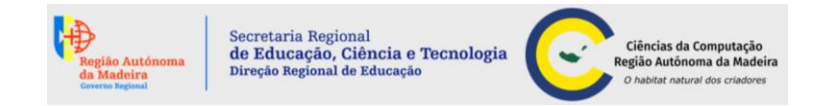

### Linguagem por blocos de ícones

### **Blocos de Evento**

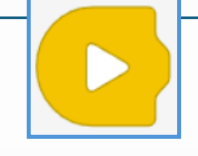

**Executar -** Este bloco reproduzirá todos os blocos que estiverem anexados a ele, pressionando nesse botão no canto inferior direito da área.

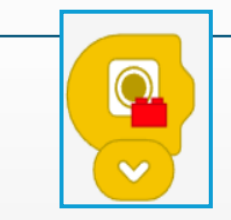

**Sensor de cor -** O bloco reproduzirá todos os blocos conetados a ele, se o sensor de cor detetar a cor selecionada.

Para mudar a cor, pressione a seta branca "para baixo" no bloco e selecione a cor desejada.

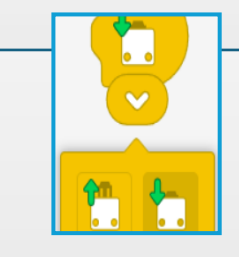

**Sensor de força -** Este bloco irá executar todos os blocos conetados a ele, se o sensor de força estiver no estado escolhido.

Para alterar a configuração, pressione a seta branca "para baixo" no bloco e escolha "pressionado" ou "liberado" no menu.

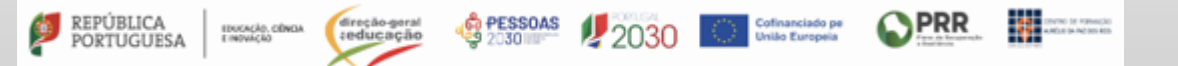

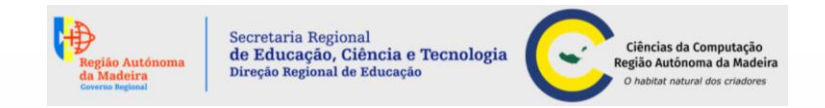

#### **Blocos de Evento**

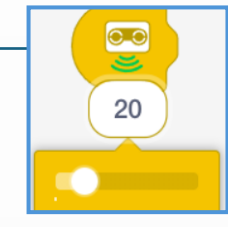

**Sensor de distância -** Deteta a distância entre a frente do sensor e um objeto. O bloco irá executar todos os blocos conetados a ele, se o sensor identificar um objeto mais próximo do que a distância escolhida. Este sensor pode "ver" até 200 cm à frente. O número que for inserido neste bloco indicará o limite no qual ele reagirá ao objeto. Para alterar o limite, pressione o número no bloco, depois arraste o controlo deslizante para a

esquerda ou direita.

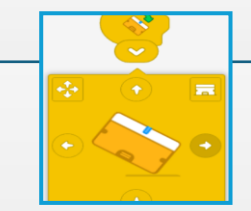

**Sensor de inclinação -** É usado para verificar a orientação do sensor giroscópio embutido no Hub. O bloco consegue verificar se o Hub está inclinado para: frente, atrás, esquerda, direita ou deitado.

Para alterar a direção especificada da inclinação, pressione a seta branca "para baixo" no bloco e escolha a direção pretendida.

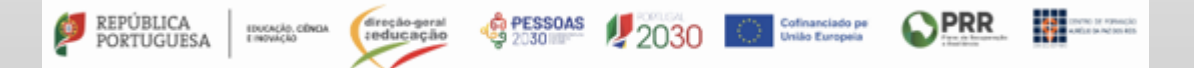

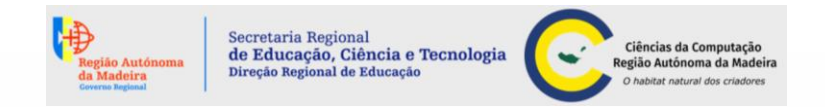

### **Blocos de Evento**

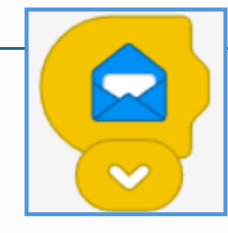

**Receber mensagem -** Deve ser usado em conjunto com um bloco enviar mensagens na mesma cor para que funcione. Para alterar a cor da mensagem, pressione a seta branca "para baixo" no bloco e escolha uma cor.

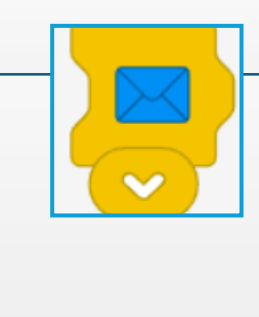

**Enviar mensagem -** Deve ser usado em conjunto com um bloco receber mensagens na mesma cor para que funcione. Para alterar a cor da mensagem, pressione a seta branca "para baixo" no bloco e escolha uma cor.

PORTUGUESA INCARA CONCA OFFICIA OPERATION OF PESSOAS 2000 Contranciado per União Europeia OPERATION DE Contranciado per União Europeia

### **Blocos do Motor**

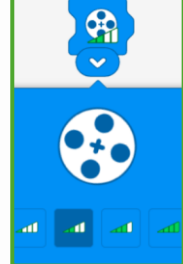

**Velocidade do motor -** A velocidade pode ser definida para 15%, 40%, 70% ou 100%, indicados pelo número de barras verdes.

Secretaria Regional de Educação, Ciência e Tecnologia

onal de Educaçã

Ciências da Computa Região Autónoma da Ma

Para usar este bloco, posicione-o na frente dos blocos executar motor (sentido horário ou antihorário). Isso irá alterar a velocidade do(s) motor(es) a partir daí. Este bloco não irá iniciar o motor ou alterar a velocidade de um motor em execução. Quando o bloco é usado, a velocidade padrão é de 40%.

Para alterar a velocidade, pressione a seta branca "para baixo" no bloco, depois pressione um dos 4 botões de "nível de velocidade".

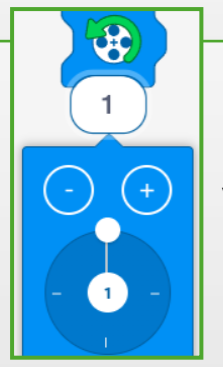

**Executar motor no sentido anti-horário -** Este bloco fará com que o motor(es) conetado(s) ao Hub seja executado no sentido anti-horário. A velocidade pode ser alterada usando o bloco de velocidade do motor.

Para alterar quantas rotações o motor deve executar, abra o menu do bloco pressionando a seta branca "para baixo" no bloco e utilize os botões mais (+) e menos (-) para aumentar ou diminuir o número de rotações completas.

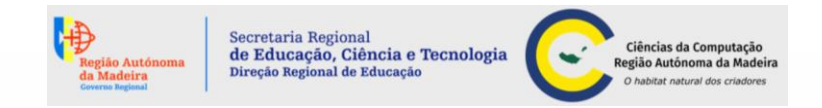

### **Blocos do Motor**

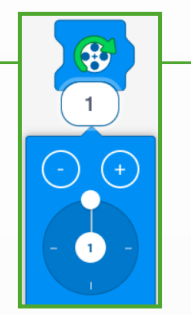

**Executar motor no sentido horário -** Este bloco fará o(s) motor(es) conetados ao Hub funcionarem em sentido horário. A velocidade pode ser alterada usando o bloco de velocidade do motor.

Para alterar quantas rotações o motor deve executar, abra o menu do bloco pressionando a seta branca "para" baixo" no bloco e use os botões mais (+) e menos (-) para aumentar ou diminuir o número de rotações completas. Use o mostrador para aumentar ou diminuir em um quarto (0,25) a rotação.

Parar motor - Este bloco vai parar todos os motores em funcionamento.

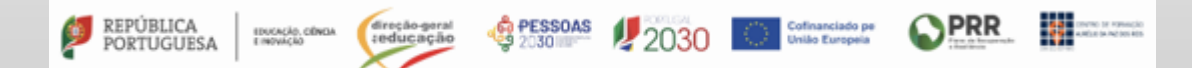

### **Blocos de Luz**

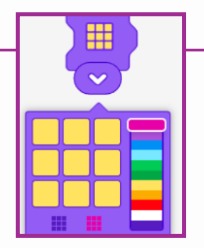

**Luz 3x3 -** Para criar seu próprio padrão para a matriz de luz 3x3, abra o menu do bloco pressionando a seta branca "para baixo". Agora use o seletor de cor à direita do menu do bloco para escolher uma cor e desenhar os pixels com aquela cor na grade 3x3 grande.

Secretaria Regiona

de Educação, Ciência e Tecnologi

Ciências da Comp

Região Autónoma da

A grade 3x3 pequena na parte esquerda inferior do menu do bloco irá limpar o padrão. A grade 3x3 pequena na parte direita inferior do menu do bloco irá definir todos os pixels para a cor selecionada.

O bloco de luz 3x3 aguarda 0,2 segundos antes de avançar para o próximo bloco.

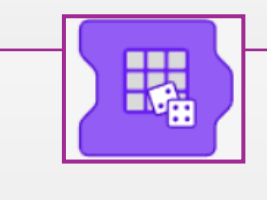

**Luz 3x3 aleatório -** Este bloco fará a matriz de luz 3x3 acender uma cor aleatóriamente. O bloco aguarda 0,2 segundos antes de avançar para o próximo bloco.

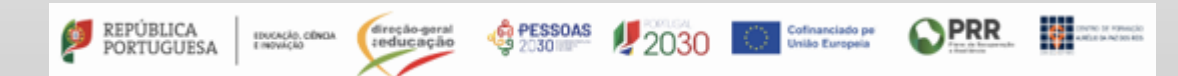

### **Blocos de Luz**

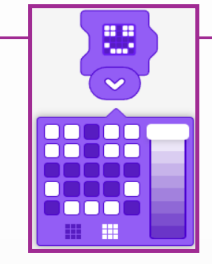

**Luz 5x5 -** Para criar seu próprio padrão para a matriz de luz 5x5, abra o menu do bloco pressionando a seta branca "para baixo". Use o seletor de brilho à direita do menu do bloco para selecionar um nível de brilho e desenhar os pixels nesse brilho na grade 5x5 grande. A grade 3x3 pequena na parte esquerda inferior do menu do bloco irá limpar o padrão. A grade 3x3 pequena à direita do menu do bloco irá definir todos os pixels para o brilho selecionado.

Secretaria Regional

de Educação, Ciência e Tecnologi

nal de Educaçã

Ciências da Compu

Região Autónoma da M

O bloco de luz 5x5 aguarda 0,2 segundos antes de avançar para o próximo bloco.

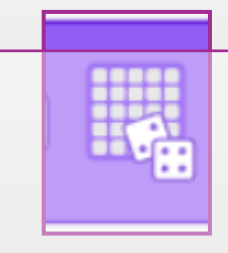

**Luz 5x5 aleatório -** Este bloco irá fazer a matriz de luz 5x5 acender um padrão aleatório em que cada pixel tem ajuste para um brilho aleatório.

O bloco aguarda 0,2 segundos antes de prosseguir para o próximo bloco.

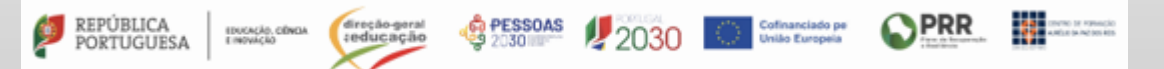

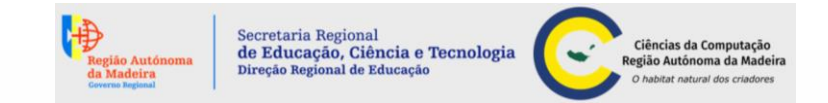

#### **Blocos de Som**

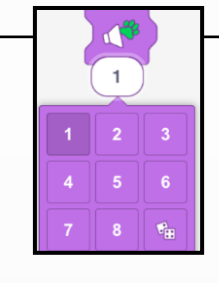

**Som de animal -** Para escolher um som, pressione a seta branca "para baixo" no bloco. Em seguida, selecione um número no menu. A seleção do dado reproduzirá um novo efeito de animal aleatório toda vez que o bloco for executado.

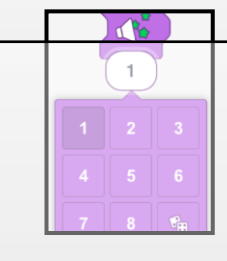

**Efeito sonoro -** Para escolher um efeito sonoro, pressione a seta branca "para baixo" no bloco. Em seguida, selecione um número no menu. Selecionar o dado irá reproduzir um novo efeito de som aleatório toda vez que o bloco for executado.

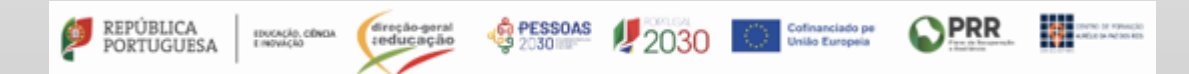

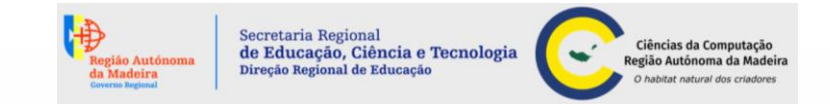

#### **Blocos de Som**

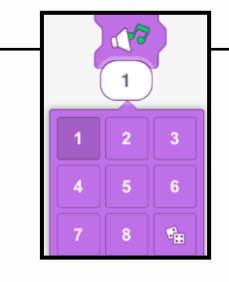

**Música -** Para escolher uma faixa, pressione a seta branca "para baixo" no bloco. Em seguida, selecione um número no menu.

Selecionar um número irá reproduzir uma nova faixa de música aleatória toda vez que o bloco for executado.

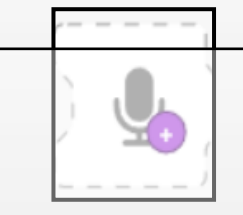

**Gravar som -** Este bloco permite gravar os seus próprios sons e salvar como um novo bloco para usar no programa.

Para fazer uma nova gravação, pressione o botão Gravar Som para abrir o menu Gravar Som. Pressione o novo botão de gravação no meio do menu de *som* do registo para começar a gravar. Quando concluir, pressione o botão *parar* e o botão de *confirmação* para salvar a gravação como um novo bloco.

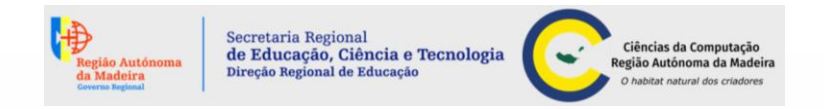

#### **Blocos de Controlo**

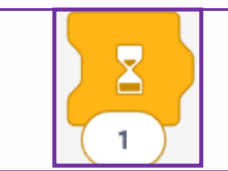

**Espera (pausa) -** Este bloco pode ser ajustado para especificar a quantidade de tempo que o programa deve esperar antes de prosseguir para o próximo bloco.

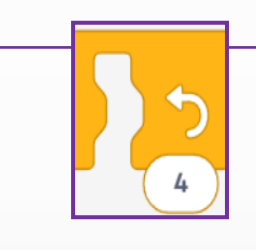

**Repetir (ciclo) -** Este bloco repete todos os blocos dentro dele. O número de vezes que ele repete pode ser alterado, basta que digite um número diferente no bloco.

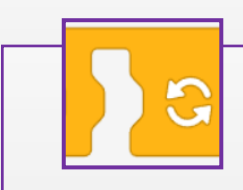

Ciclo infinito - Este bloco executará todos os blocos dentro dele para sempre.

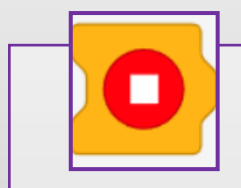

Parar - Este bloco irá parar toda a programação em execução.

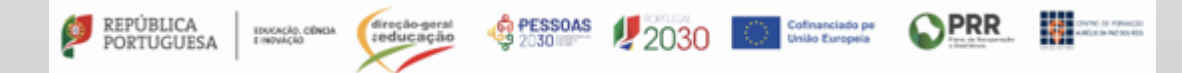

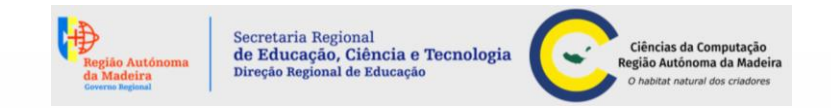

#### **Blocos de Movimento**

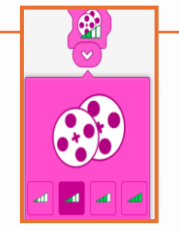

Velocidade de movimento - Este bloco altera a velocidade de movimento de uma base motriz.
Uma base motriz é um robô que se move com dois motores idênticos.
Para usar este bloco, posicione-o na frente de um dos outros blocos de movimento, para alterar a velocidade da base motriz a partir daí, pressionando a seta branca "para baixo" no bloco. Em seguida, pressione um dos botões de nível de velocidade.

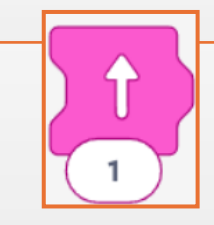

Mover para a frente - Este bloco move uma base motriz para a frente em um número definido de rotações da roda. Para alterar o número de rotações das rodas, digite um número diferente no bloco. Digitar "1" no bloco fará com que cada roda gire uma rotação completa.

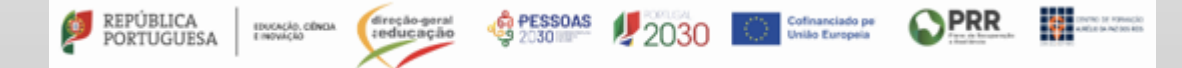

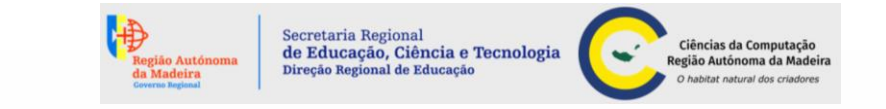

#### **Blocos de Movimento**

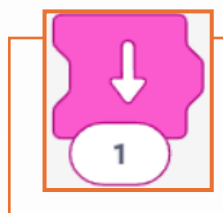

**Mover para trás -** Este bloco move uma base motriz para trás. Para alterar o número de rotações das rodas, digite um número diferente no bloco. Digitar "1" no bloco fará com que cada roda gire uma rotação completa.

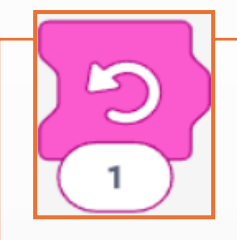

**Girar em sentido anti-horário -** Este bloco gira uma base motriz no sentido anti-horário. Para alterar o quanto a base motriz gira, digite um número diferente no bloco. Digitar "1" no bloco fará com que uma base motriz gire 90 graus.

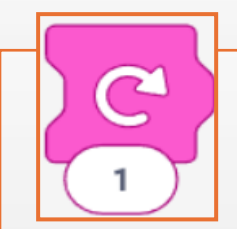

Girar em sentido horário - Este bloco gira uma base motriz no sentido horário.

Para alterar o quanto a base motriz gira, digite um número diferente no bloco. Digite o número de rotações em que a base motriz se moverá.

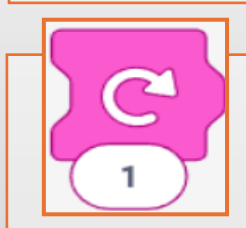

Parar o movimento - O bloco pára os motores de uma base motriz.

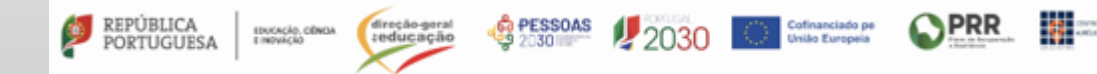

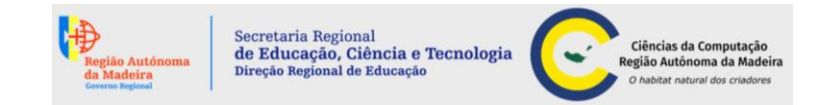

**Blocos de Monitor** 

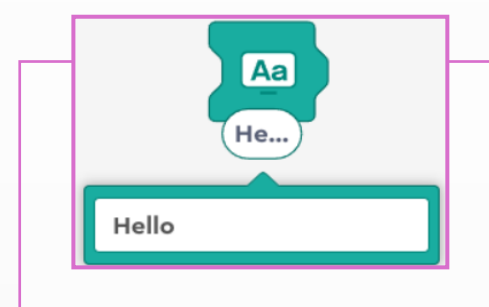

**Exibir texto -** Este bloco mostra o texto na janela do monitor. Pressione o botão de área cheia na parte superior esquerda da janela de exibição para mostrar o texto em área cheia.

Para alterar o texto, pressione o campo de texto no bloco. Em seguida, comece a digitar o novo texto.

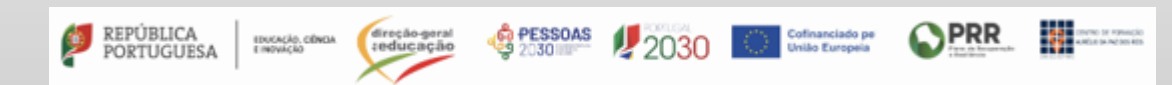

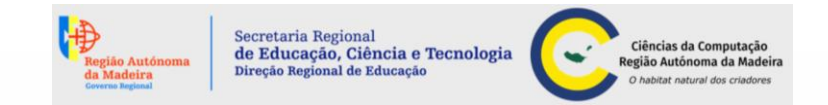

#### Blocos de Gráfico de Barras

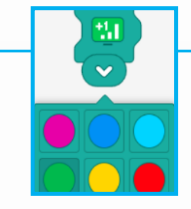

лĿ

Adicionar 1 ao gráfico de Barras - Este bloco adiciona um valor especificado à barra no gráfico de barras. O gráfico de barras é exibido na área de programação. Pressione o botão de área cheia no canto superior esquerdo do gráfico para visualizar melhor. Para selecionar a cor à qual o valor especificado será adicionado, pressione a seta branca "para baixo" no bloco. Em seguida, escolha uma cor no menu suspenso.

Limpar gráfico de barras - Este bloco limpará o gráfico, colocando todos os valores para "0".

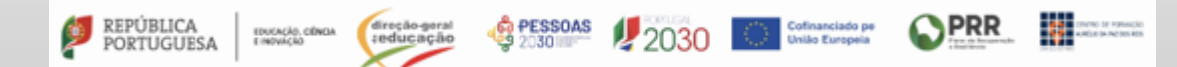

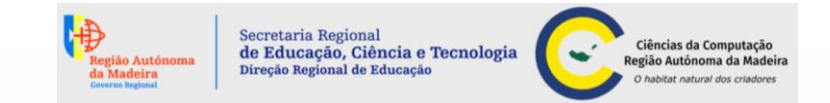

#### **Blocos de Gráfico de Barras**

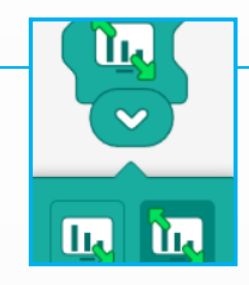

**Gráfico de barras em área cheia -** Este bloco altera a forma como o gráfico é exibido, pode ser em área cheia ou em uma janela menor na área de programação. Para alterar o formato de exibição, pressione a seta branca "para baixo" no bloco. Em seguida, selecione a exibição de área cheia (duas setas verdes) ou a visualização de janela menor (uma seta verde) do menu suspenso.

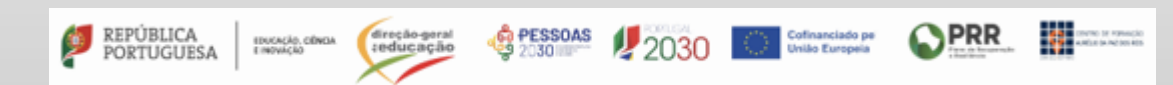

### Criação de um projeto por blocos de ícones

Por exemplo, criar um robô dançarino para competir num concurso de dança na turma.

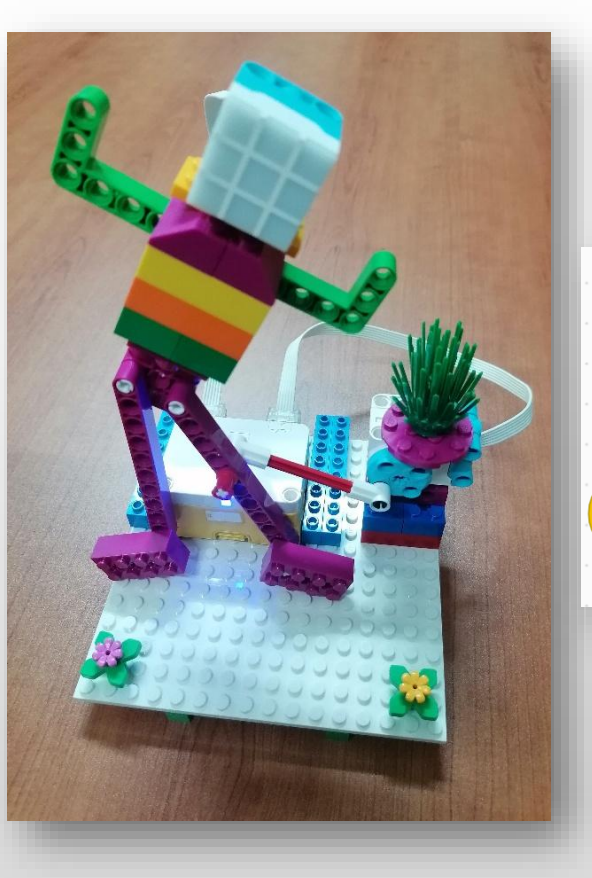

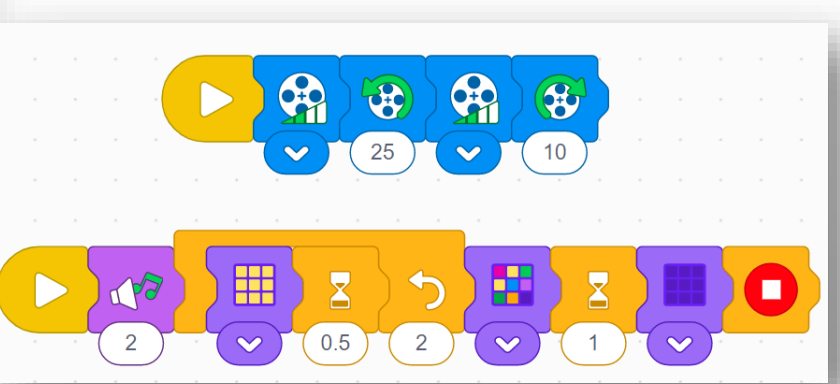

Secretaria Regional de Educação, Ciência e Tecnologia

ecão Regional de Educação

Ciências da Computaçã Região Autónoma da Mad

Exemplo de resolução

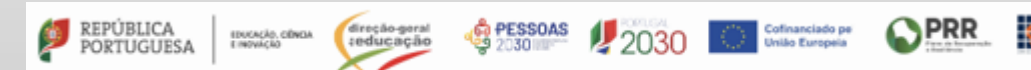

-

### Linguagem por blocos de palavras

A linguagem blocos de palavras tem as seguintes categorias:

- Motor (azul),
- Movimento (rosa),
- Luz (roxo),
- Som (lilás),
- Evento (amarelo),
- Controlo (amarelo mostarda),
- Sensor (azul),

EDUCAÇÃO, CÊNCIA E INDVAÇÃO

PORTUGUESA

- Operador (verde),
- Variável (laranja).

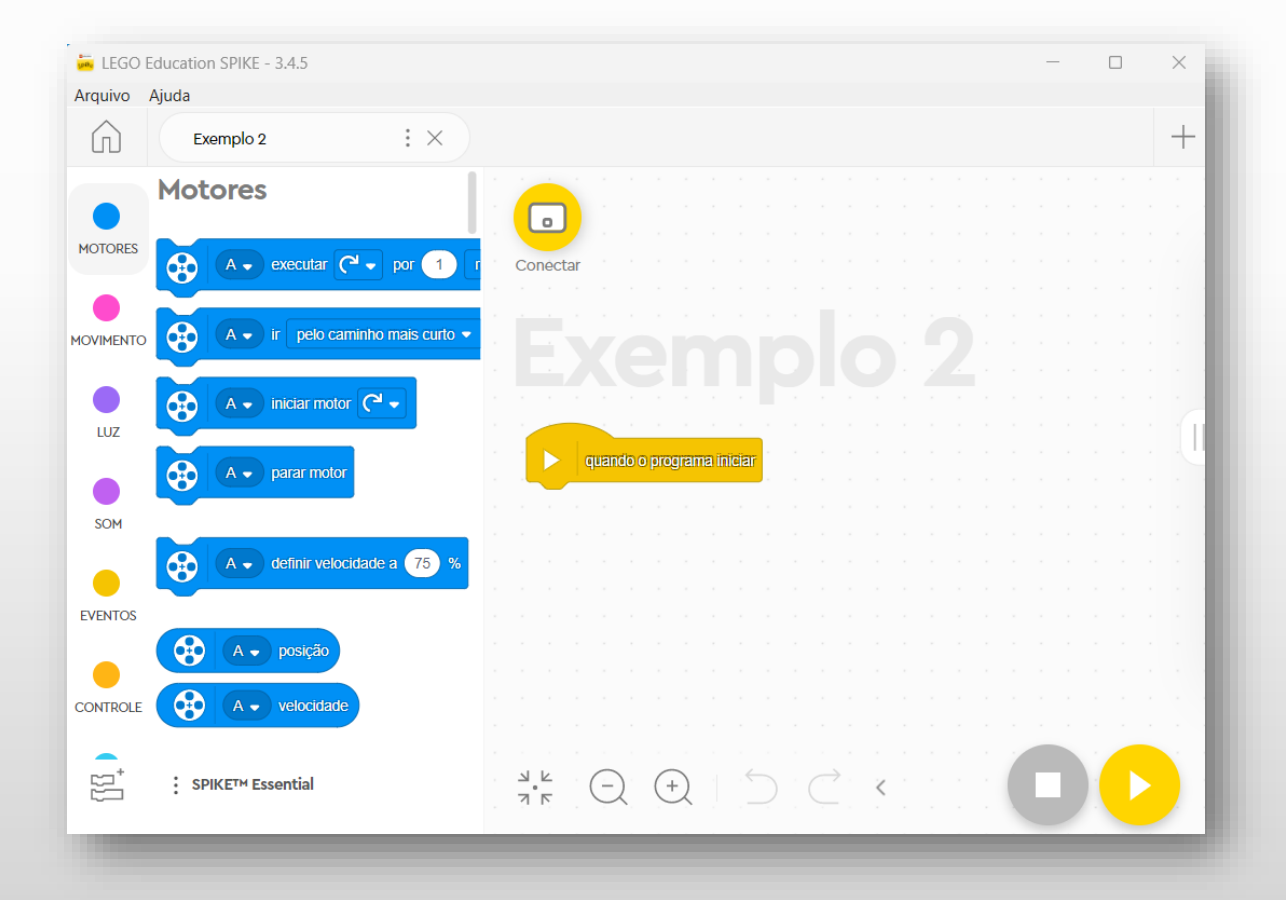

Secretaria Regional

de Educação, Ciência e Tecnologia

reção Regional de Educação

Ciências da Computac

Região Autónoma da Made

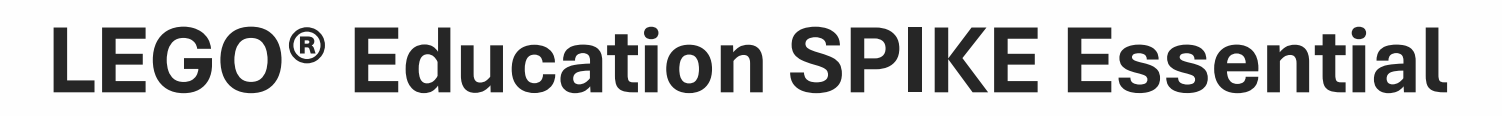

**PRR** 

financiado pe

#### Linguagem por blocos de palavras

No exibir extensões de blocos temos:

• Clima (laranja),

REPÚBLICA PORTUGUESA

EDUCAÇÃO, CÊNCIA E INFORMAÇÃO

- Música (verde água);
- Monitor (verde água);

🛱 PESSOAS

- Gráfico de linha (verde água);
- Gráfico de linha (verde água).

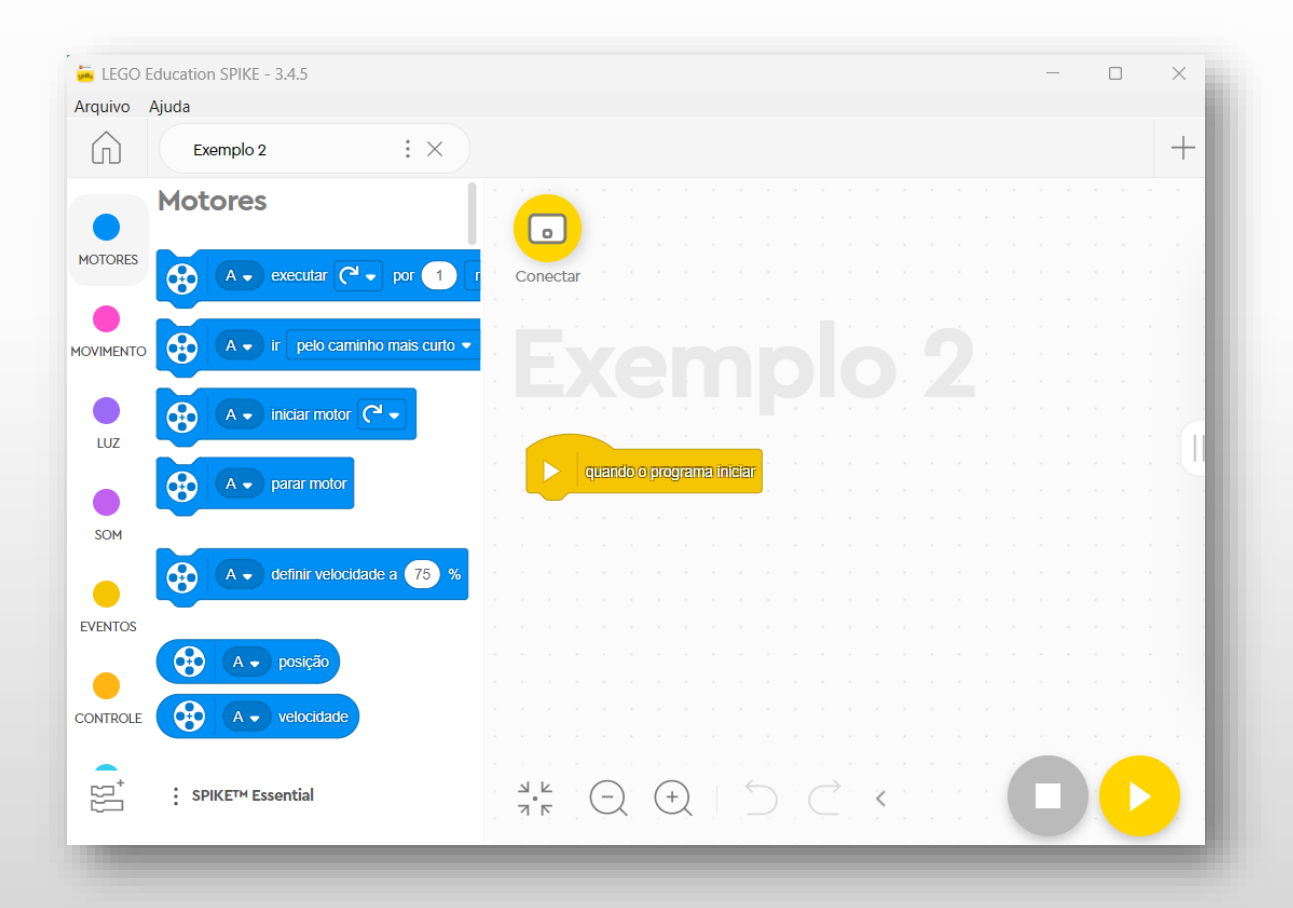

Secretaria Regional

Direção Regional de Educação

de Educação, Ciência e Tecnologia

Ciências da Computaçã

Região Autónoma da Madei

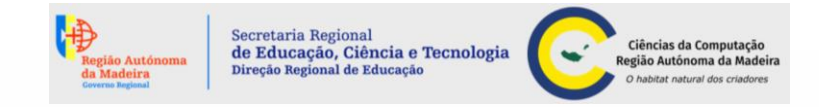

PRR

Cofinanciado pe União Europeia AND IN NO. 10 POWER

#### Linguagem por blocos de palavras

| BLOCOS DE PROGRAMAÇÃO                                                               |                                                                                                    |                                                                                                    |                                                                                                    |  |  |  |  |  |
|-------------------------------------------------------------------------------------|----------------------------------------------------------------------------------------------------|----------------------------------------------------------------------------------------------------|----------------------------------------------------------------------------------------------------|--|--|--|--|--|
| Motor                                                                               | Movimento                                                                                                    | Luz                                                                                                    | Som                                                                                                    |  |  |  |  |  |
| Iniciar motor,<br>Executar por<br>Duração,<br>Velocidade,<br>Posição,<br>Parar,<br> | Iniciar movimento,<br>Mover por duração,<br>Duração,<br>Velocidade,<br>Motores de<br>movimento,<br>Definir uma rotação<br>do motor a distância<br>percorrida, | Ligar a matriz de luz 5x5 e 3x3 por<br>segundos,<br>Ligar a matriz de luz 5x5 e 3x3,<br>Escrever na matriz,<br>Definir brilho da matriz de cores,<br>Desligar,<br>Girar a orientação da matriz de<br>cores,<br>Definir a orientação, | Iniciar,<br>Reproduzir som até que esteja<br>concluído,<br>Executar bipe por segundos,<br>Começar a executar bipe,<br>Parar todos os sons,<br>Alterar efeito de Tom por,<br>Definir efeito ,<br>Limpar efeitos sonoros, |  |  |  |  |  |
|                                                                                     | •••                                                                                                    | Definir luz do botão central,<br>Acender sensor de distância.                                                                                                    | Alterar volume,<br>Definir volume.                                                                                                    |  |  |  |  |  |
|                                                                                     |                                                                                                    |                                                                                                    | Volume.                                                                                                    |  |  |  |  |  |

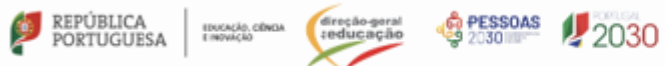

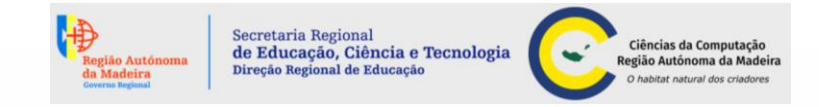

#### Linguagem por blocos de palavras

| BLOCOS DE PROGRAMAÇÃO                                                                                                    |                                                                                                    |                                                                                                    |                                                                                                    |  |  |  |  |  |
|----------------------------------------------------------------------------------------------------|----------------------------------------------------------------------------------------------------|----------------------------------------------------------------------------------------------------|----------------------------------------------------------------------------------------------------|--|--|--|--|--|
| Evento                                                                                                    | Controlo                                                                                                 | Sensor                                                                                                    | Operador                                                                                                    |  |  |  |  |  |
| Iniciar,<br>Cor,<br>Pressão,<br>Ativar sensores de distância,<br>cor.<br>Direção,<br>Definir a orientação do hub,<br>Temporizador,<br>Inserir condições | Esperar por segundos,<br>Repetir ciclo ( <i>loop</i> ),<br>Ciclo eterno,<br>Inserir condições,<br>Parar. | Cores,<br>Valor atual da luz,<br>Pressão,<br>Distância,<br>Direção,<br>Orientação do hub,<br>Definir ângulos,<br>Definir<br>temporizador | Escolher número aleatório,<br>Operadores matemáticos,<br>Operadores lógicos,<br>Juntar strings (textos),<br>Comprimento da string,<br>Funções matemáticas,<br> |  |  |  |  |  |
| Receber e transmitir<br>mensagens.                                                                                                    |                                                                                                    |                                                                                                    |                                                                                                    |  |  |  |  |  |

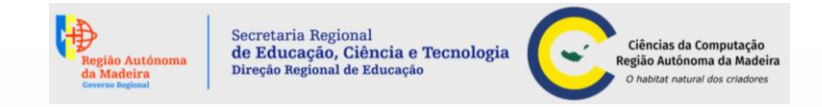

#### Linguagem por blocos de palavras

| BLOCOS DE PROGRAMAÇÃO                                                                                                    |                                                                                                    |                                                        |                                                                          |  |  |  |  |  |
|----------------------------------------------------------------------------------------------------|----------------------------------------------------------------------------------------------------|--------------------------------------------------------|--------------------------------------------------------------------------|--|--|--|--|--|
| Variável                                                                                                    | Clima                                                                                                    | Música                                                 | Monitor                                                                  |  |  |  |  |  |
| Definir,<br>Alterar,<br>Listar,<br>Adicionar item à<br>lista,<br>Excluir item,<br>Inserir, substituir,<br>adicionar valor no<br>item no índice,<br>Comprimento da<br>lista. | Definir previsão do tempo,<br>Previsão da temperatura,<br>precipitação, da pressão<br>do ar, do vento,<br>Alterar hora da previsão. | Inserir percussão,<br>Definir instrumento e andamento. | Escrever no monitor,<br>Definir imagem,<br>Exibição da tela,<br>Ocultar. |  |  |  |  |  |

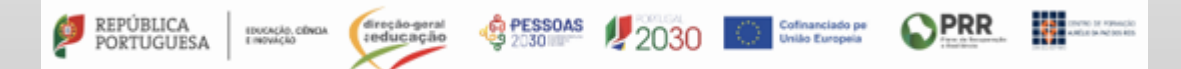

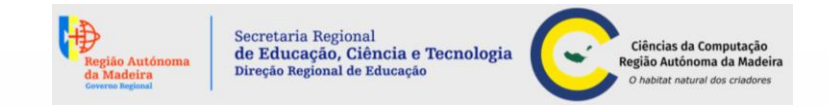

### Criação de um projeto por bloco de palavras

Por exemplo, construir um teleférico imaginário para ver a cidade de cima.

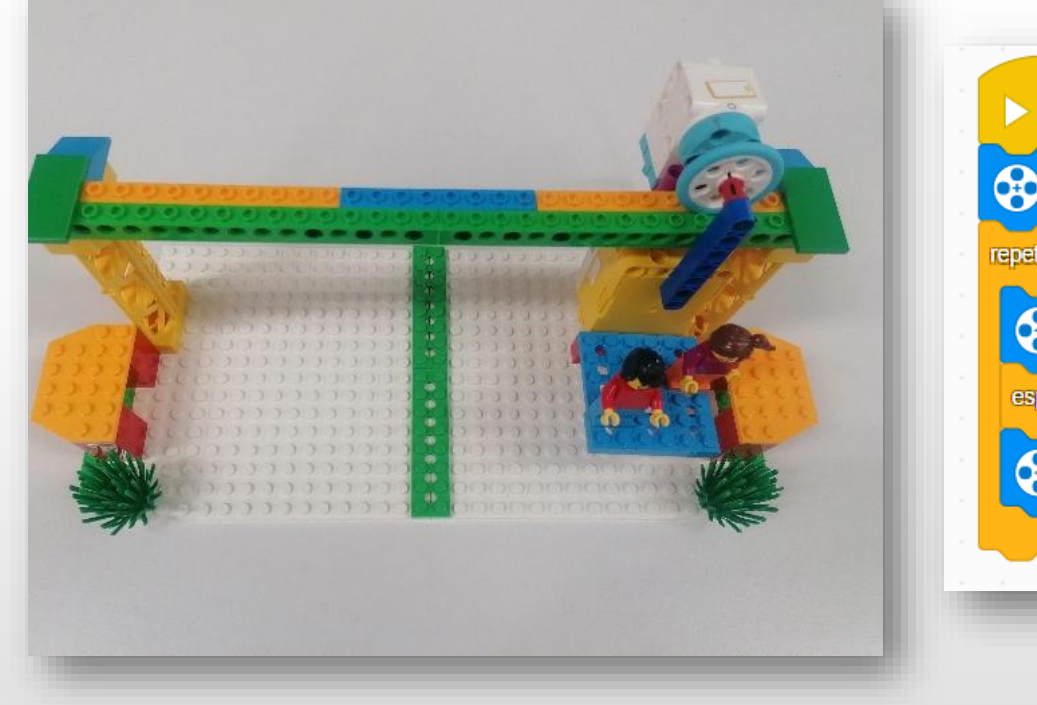

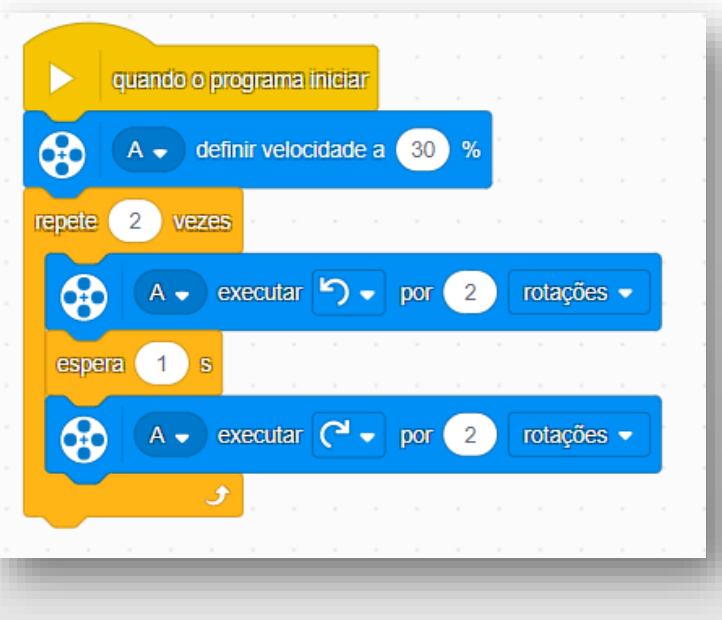

Exemplo de resolução

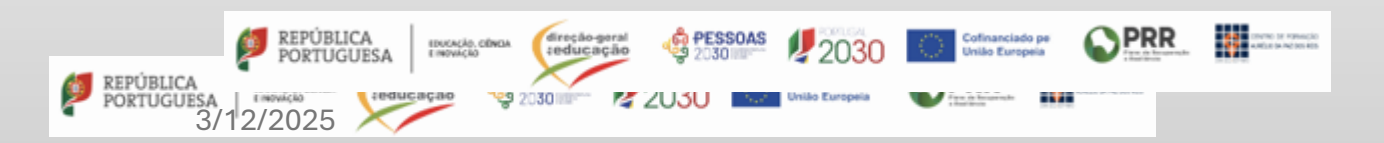

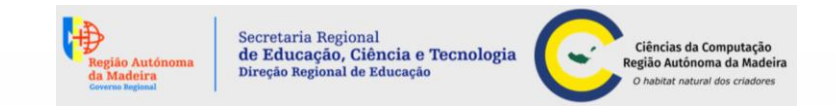

No diretório do *LEGO SPIKE Essential*, disponibilizamos algumas atividades educativas, organizadas por ano de escolaridade e por unidades.

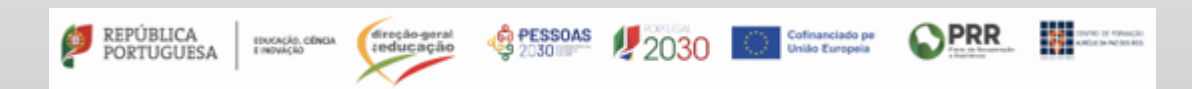

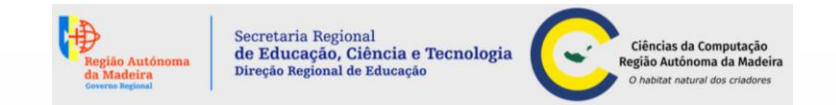

### Webgrafia

**LEGO® Education,** disponível em <u>https://education.lego.com/en-</u> <u>us/lessons/?grades=Grades+3-5,Grade+3,Grade+4,Grade+5</u>, consultado de dezembro de 2024 a fevereiro de 2025.

**LEGO® Education SPIKE,** disponível em <u>https://SPIKE.legoeducation.com/essential/help/lls-help-icon-blocks#lls-help-icon-blocks</u>, consultado de dezembro de 2024 a fevereiro de 2025.

**The Moment Makers,** disponível em <u>https://www.youtube.com/watch?v=ZkG1v1owSq4</u>, consultado a 10 de fevereiro de 2025.

The Moment Makers, disponível em <u>https://themomentmakers.org/2021/10/13/new-lego-</u> education-SPIKE-essential-set/, consultado a 10 de fevereiro de 2025.

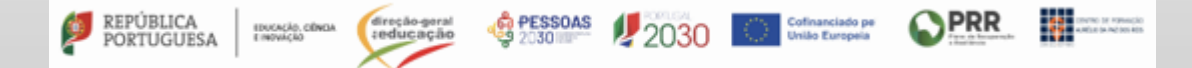

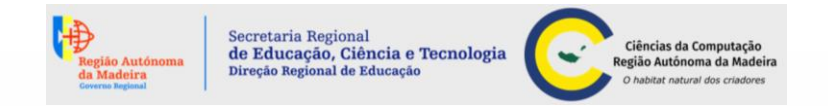

Esta atividade educativa foi traduzida e adaptada do projeto LEGO® Education SPIKE Essential

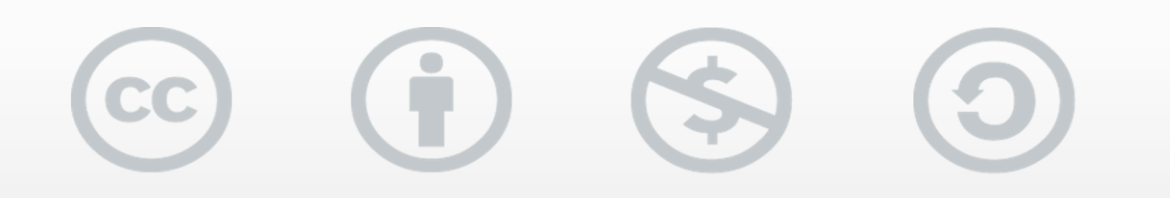

Atribuição-Não Comercial-Compartilha Igual 4.0 Internacional (CC BY-NC-SA 4.0)

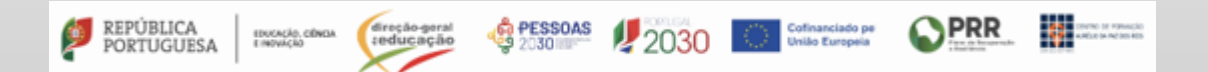